# 枫软 CCDS 催收系统维护手册

# 1. 系统备份

## 1.1. 数据库备份

1) 在 windows 开始菜单中打开 SQL Server Management Studio。

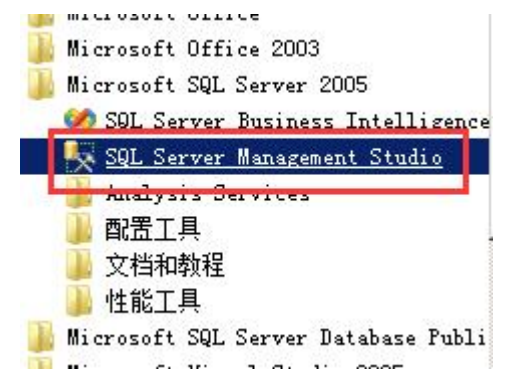

2) 弹出连接窗口后,身份验证选择"Windows身份验证",然后点击连接。

| ■■连接到服务罢                                                                                                    |                                                                                                    | ×                     | ř. |           |
|----------------------------------------------------------------------------------------------------|----------------------------------------------------------------------------------------------------|-----------------------|----|-----------|
| SQL Serve                                                                                                    | er.2005                                                                                                 | Windows Server System |    |           |
| 服务器类型(1):<br>服务器名称(2):<br>身份验证(a):<br>登录名(1):<br>密码(2):<br>注接(2)<br>可用的 <sup>1</sup> 变性。将某项孢至此又本可将其称<br>加到工具箱。                                                                                                    | 数据库引擎<br>(Local)<br>SQL Server 身份验证<br>Yindows 身份论证<br>SQL Server 身份验证<br>******<br>「记住密码 @)<br>」<br>取消 | ▼<br>▼<br>▼<br>帮助     |    |           |
| <ul> <li>3) 在左边菜单里展开</li> <li>□ (local) (SQL Serv</li> <li>□ 数据库</li> <li>□ 安全性</li> <li>□ 安全性</li> <li>□ 夏制</li> <li>□ 2制</li> <li>□ 2制</li> <li>□ 21</li> <li>□ 21<td>"管理"菜单,<br/>er 9.0.4035 -<br/>日志<br/>处理协调器</td><td>选中维护计划右击,</td><td>选择</td><td>"新建维护计划"。</td></li></ul> | "管理"菜单,<br>er 9.0.4035 -<br>日志<br>处理协调器                                                                 | 选中维护计划右击,             | 选择 | "新建维护计划"。 |

4) 录入维护计划名称后点击"确定"按钮,从左侧工具栏里将"备份数据库"任 务拖至右侧空白处。

| 対象資源管理器                                                                                                    | ccds_back - sa [设计]*            | 对象资源管理器详细信息        |                     |
|----------------------------------------------------------------------------------------------------|---------------------------------|--------------------|---------------------|
| 连接 (0) • 🛛 🛃 🔳 🍸                                                                                                    | 🔜 🌆 添加子计划 🥑 🖂 🛄 💹               | 💆 管理连接 🝷 🛅   🔒 服务器 |                     |
| <ul> <li>□ 【0.ocal】(SQL Server 9.0.4035 - sa)</li> <li>□ ① 教規库</li> <li>□ ② 教提库</li> <li>□ ② 安全性</li> <li>□ 服务器対象</li> </ul>                                                           | 名称 <mark>ccds_back</mark><br>说明 |                    |                     |
| 🗉 🧰 复制                                                                                                    | 子计划                             | 说明                 | 计划                  |
| 田 100 100 100 100 100 100 100 100 10                                                                                                    | Subplan_1                       | Subplan_1          | 未计划(按需)             |
| <ul> <li>B SQL Server 日志</li> <li>資 活动监视器</li> <li>予有式事务处理协调器</li> <li>全文搜索</li> <li>全文搜索</li> <li>田 早期</li> <li>予期</li> <li>Motification Services</li> <li>B SQL Server 代理</li> </ul> |                                 |                    |                     |
| □具箱<br>■ 维护计划中的任务<br>▶ 指针<br>■ "谷田新闻版" 任姿                                                                                                    | ÷ ×                             |                    |                     |
|                                                                                                    |                                 |                    |                     |
| ✓ "检查数据库完整性"任务                                                                                                    |                                 | 若要生成子讨             | 划,请从"维护任务"丁具箱中拖动任务。 |
| 🕺 "清除历史记录"任务                                                                                                    |                                 | Batan              |                     |
| 🐑 "清除维护"任务                                                                                                    |                                 |                    |                     |
| 🗳 "收缩数据库"任务                                                                                                    |                                 |                    |                     |
| S "通知操作员"任务                                                                                                    |                                 |                    |                     |
| 🔐 "执行 SOI Sarvar 伴聑作业" 任冬                                                                                                    |                                 |                    |                     |

5) 在拖出的任务上点击右键,选择编辑。

| ■ 1/1 2×1/1/F |
|---------------|
| 编辑(E)         |
| 禁用 (3)        |
| 添加优先约束(P)     |
| 分组 (G)        |
| 自动调整大小(0)     |
| 缩放(Z)         |
|               |

6)设置备份任务内容。

| 📲 "备份数据库"                                                  | 任务                                                                                                    |                     |                         | ×             |
|------------------------------------------------------------|----------------------------------------------------------------------------------------------------|---------------------|-------------------------|---------------|
| 连接(C):                                                     | 本地服务器连                                                                                                    | 接                   |                         | 新建(11)        |
| 备份类型(医):                                                   | 完整                                                                                                    |                     |                         | •             |
| 数据库 @):                                                    | 特定数据                                                                                                    | 屠库                  |                         |               |
| 备份组件<br>④ 粉挥医(R)                                           | 选择cc                                                                                                    | ds数据库               |                         |               |
| ○ 文件和文件                                                    | 组(G):                                                                                                    |                     |                         |               |
| □ 备份集过期时                                                   | 间:                                                                                                    |                     |                         |               |
| € 晚于                                                       | 14                                                                                                    | 5                   | <u> </u>                |               |
| C 在                                                        | 20                                                                                                    | 15/ 1/11            | *                       |               |
| 备份到: • 磁盘                                                  | (I) C 磁带(P)                                                                                                  |                     |                         |               |
| ○ 跨一个或多个:                                                  | 文件备份数据库 (S                                                                                                   | ):                  |                         |               |
|                                                            |                                                                                                    |                     |                         | 添加(医)         |
|                                                            |                                                                                                    |                     |                         | 内容(T)         |
| 如果备份文件很                                                    | 字在(2): 追加                                                                                                    |                     |                         |               |
| <ul> <li>为每个数据库(</li> </ul>                                | 〕<br>间建备份文件 (R)                                                                                              |                     |                         |               |
| □ 为每个数据                                                    | 訴定者(1)久(1)(2)<br>]<br>]<br>]<br>]<br>]<br>]<br>]<br>]<br>]<br>]<br>]<br>]<br>]<br>]<br>]<br>]<br>]<br>]<br>] |                     | 法场友从                    | 方体位署          |
| 文件实(L):                                                    |                                                                                                    |                     |                         |               |
| XIIXEA                                                     | D:\Progra                                                                                                    | m Files\Mic         | rosoft SQL Server\      | MSSQL. 1 MMS: |
| 备份文件扩展名                                                    | D:\Progra<br>G(Q):                                                                                           | m Files\Mic         | rosoft SQL Server\<br>b | MSSQL. 1 MS:  |
| <ul><li>▲份文件扩展名</li><li>▲份文件扩展名</li><li>✓ 验证备份完整</li></ul> | D:\Progra<br>g_(0):<br>性(1) 勾选明                                                                              | m Files\Mic<br>脸证完整 | rosoft SQL Server\<br>下 | MSSQL. 1 MS:  |

7)点击子计划里的日历图标,设置自动运行计划,

| + X | 理器详细信息         | a [设计]* 对象资源管   | ccds_back - sa |
|-----|----------------|-----------------|----------------|
|     | ⊈接 ▼ 💼   🖥 服务器 | 🗙   🥅 🔢   💆 管理函 | 🖬 添加子计划 🗹 🕽    |
|     |                |                 | 名称 ccds_back   |
|     |                |                 | 说明             |
|     | 一计划            | 一话明             |                |
|     |                | Subplan_1       | Subplan_1      |

设置为每天隔 12 小时备份一次。

| 丸行一次                | 2014/12/28   | 时间(I): | 12             |
|---------------------|--------------|--------|----------------|
| 频率                  |              |        | _              |
| 执行 图:               | 每天           | •      |                |
| 执行间隔 (C): 1<br>每天频率 | <u></u> · 天  |        | -              |
| ◎ 执行一次,时间为(&):      | 0:00:00      |        |                |
| ● 执行间隔 @):          | 12 📑 小时      |        | 开始时间)<br>结束时间) |
| 持续时间                |              |        |                |
| 开始日期 (2):           | 2014/12/28 💌 |        | ○ 结束日          |
|                     |              |        | ☞ 无结束          |

8) 点击保存按钮,保存维护计划。

## 1.2. 文件目录备份

1) 打开 tomcat 文件夹(一般在 D 盘或者 E 盘下的 CCDS\Tomcat6,可以在 Windows 里使用文件搜索搜索文件夹 Tomcat6)。

2) 打开 webapps 文件夹,复制其中的 CCDS 文件夹到要备份的位置或移动硬盘等 其他设备上。

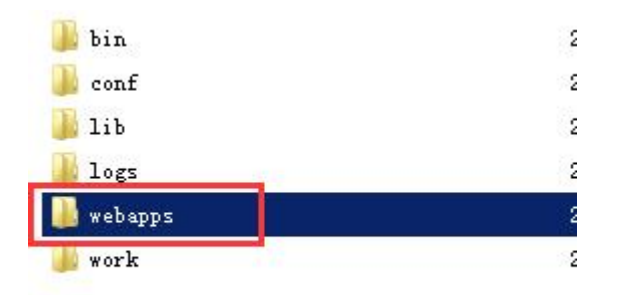

未计划(按需

# 2. 系统恢复

### 2.1. 恢复数据库

1) 在 windows 开始菜单中打开 SQL Server Management Studio。

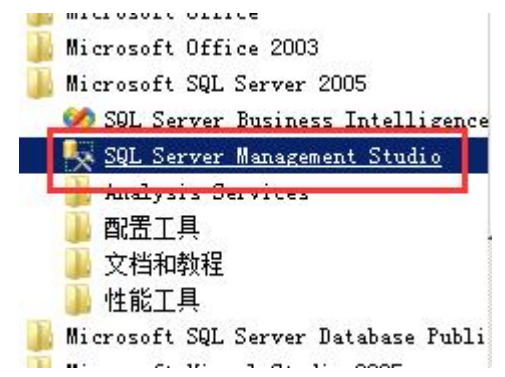

2) 弹出连接窗口后,身份验证选择"Windows身份验证",然后点击连接。

|      | ■■连接到服务器                 |                                |                      |             | ×         |       |
|------|--------------------------|--------------------------------|----------------------|-------------|-----------|-------|
|      | SQL Set                  | rver 2005                      | Microsoft Windows Se | rver System |           |       |
|      | 服务器类型(I):                | 数据库引擎                          |                      |             | 1         |       |
|      | 服务器名称(S):                | (local)                        |                      |             | ]         |       |
|      | 身份验证 (A):                | SQL Server 身份                  | 验证                   | -           | 1         |       |
|      | 登录名(L):                  | Windows 身份验证<br>SQL Server 身份。 | NUL                  |             | <b>-</b>  |       |
|      | 密码(E):                   | ****                           |                      |             |           |       |
|      |                          | □ 记住密码 @                       | )                    |             |           |       |
|      | 连接C)                     |                                |                      | 选项(@) >>    |           |       |
| 用的   | 腔件。将某项拖至此又本可将其<br>加到工具箱。 | *                              |                      |             | _         |       |
| 3)   | 展开左侧数据库卖                 | 菜单,在 ccds                      | s数据库上右               | 「击,选择(      | 壬务>还原     | >数据库。 |
| Ŧ    | CCusi                    |                                | Subplan_1            |             | Subplan_1 | 未     |
| +    | 新建数据库                    | ON)                            |                      |             |           |       |
| Ŧ    | │ U de 新建查询 (Q)          | )                              |                      |             |           |       |
| Ŧ    |                          | 却本为(S) 🕨                       |                      |             |           |       |
| Ð    | <b>j</b> ( 任务(T)         | +                              | 分离(0)                |             |           |       |
| 1 I. |                          |                                |                      |             |           |       |

|                                        | 任劳(1)  |   | (分割)(1)                |   |                             |   |
|----------------------------------------|--------|---|------------------------|---|-----------------------------|---|
| 8 🛄 以主1                                | 报表     | • | 脱机(T)                  |   |                             |   |
| 8 🞑 复制                                 | 重命名(M) |   | 联机 (I)                 |   |                             |   |
| 自 编                                    | 删除(D)  |   | 收缩(S)                  | • |                             |   |
| 11111111111111111111111111111111111111 | 刷新(17) |   | 备份(33)                 |   |                             |   |
| <b>读</b> 教                             | 属性(R)  |   | 还原 (R)                 |   | 数据库(D)                      | l |
| 值<br><b>护计划中的住</b><br>指针               | f务     |   | 镜像 ₪)<br>启动数据库镜像监视器 □) |   | <b>又件和又件组(5)</b><br>事务日志(T) |   |

4)选择从源设备还原,点击选择备份文件位置。

| 为还原操作选择现有数据                                                                        | 库的名称或键入新数据库名称。 |
|------------------------------------------------------------------------------------|----------------|
| 目标数据库 @):                                                                          |                |
| 目标时间点 (I):                                                                         |                |
|                                                                                    |                |
| 医原的源                                                                               |                |
| 还原的源<br>指定用于还原的备份集的:                                                               | 源和位置。          |
| ▲ 原的源                                                                              | 源和位置。<br>ICCDS |
| <ul> <li>原的源</li> <li>指定用于还原的备份集的:</li> <li>原数据库 (B):</li> <li>原设备 (D):</li> </ul> | 源和位置。<br>CCDS  |

5) 点击"添加",添加备份文件。

| 指定备份         |     |        |    |                |
|--------------|-----|--------|----|----------------|
| 定还原操作的备份媒体及其 | 位置。 |        |    |                |
| 份媒体 (B):     | 文件  |        |    | ]              |
| 份位置(L):      |     |        |    |                |
|              |     |        |    | 添加 (A)         |
|              |     |        |    | 删除 (L)         |
|              |     |        |    | 内容(C)          |
|              |     |        |    | 3 <del>.</del> |
|              |     |        |    |                |
|              |     |        |    |                |
|              |     |        |    |                |
|              |     |        |    |                |
|              |     | 确定 (0) | 取消 | 帮助             |

6) 勾选使用哪个备份还原, 如果有多个备份, 可以选择完成日期最近的那个还原。

| 丕原 |   | 完整 LSN             | 开始日期               | 完成日期               | 大小        | 用户名              | 过期 |
|----|---|--------------------|--------------------|--------------------|-----------|------------------|----|
|    | 3 | 360000000503700113 | 2014/12/9 12:52:33 | 2014/12/9 12:52:36 | 105127424 | FR-DEV-PC\fr_dev |    |
|    | 7 | 36000000509100037  | 2014/12/9 12:55:24 | 2014/12/9 12:55:27 | 105125888 | FR-DEV-PC\fr_dev |    |

7) 点击确定开始还原。

#### 2.2. 恢复文件目录

1) 打开 tomcat 文件夹(一般在 D 盘或者 E 盘下的 CCDS\Tomcat6,可以在 Windows 里使用文件搜索搜索文件夹 Tomcat6)。

2) 打开 webapps 文件夹,将其中的 CCDS 文件夹替换为备份的 CCDS 文件夹。